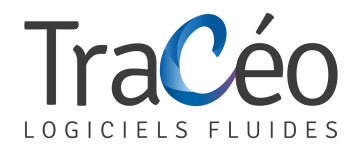

## **Procédure d'installation AUTOFLUID pour Excel 2013**

1) Cliquer sur Fichier puis sur Options

5

Т

XI 🕂

FICHIER

🚔 👗

Informations

Nouveau

Enregistrer

Enregistrer s

Imprimer

Partager

Exporter

Fermer

Compte

Options

Ouvrir

2) Cliquer sur Options avancées, et cocher Utiliser les séparateurs systèmes (Sauf en cas de machine virtuelle sous système MAC et préciser le point dans le séparateur de décimale)

|     | Général                                 | Options avancées pour travailler a                             |
|-----|-----------------------------------------|----------------------------------------------------------------|
|     | Formules                                |                                                                |
| 5   | Vérification                            | Options d'édition                                              |
|     | Enregistrement                          | Déplacer la sélection après validation                         |
|     | Langue                                  | S <u>e</u> ns : Bas 🗸                                          |
|     | Options avancées                        | Décimale fi <u>x</u> e                                         |
|     | Personnaliser le ruban                  | P <u>l</u> ace: 2                                              |
|     |                                         | <ul> <li>Activer la poignée de recopie et le glisse</li> </ul> |
|     | Barre d'outils Accès rapide             | ✓ Alerte avant remplacement                                    |
| ous | Compléments                             | ✓ Modification directe                                         |
|     | Centre de gestion de la confidentialité | <ul> <li>Étendre les formules et formats de plage</li> </ul>   |
|     |                                         | <ul> <li>Activer la saisie automatique de pources</li> </ul>   |
|     |                                         | <ul> <li>Saisie semi-automatigue des valeurs de</li> </ul>     |
|     |                                         | Utiliser automatiquement le remplise                           |
|     |                                         | Zoom avec la roulette IntelliMouse                             |
|     |                                         | Avertir l'utilisateur lorsqu'une opération                     |
|     |                                         | Lorsque cette <u>q</u> uantité de cellules (nom                |
|     |                                         | Utiliser les séparateurs syst <u>è</u> me                      |
|     |                                         |                                                                |
|     |                                         |                                                                |
|     |                                         |                                                                |

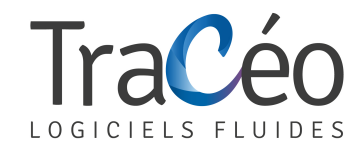

## 3) Cliquer sur Centre de gestion de confidentialité, puis sur Paramètres de centre de gestion de confidentialité

| Général                                                                         | Fiabilité, sécurité et intégrité de vos informations                                                                                                    |  |
|---------------------------------------------------------------------------------|----------------------------------------------------------------------------------------------------|--|
| Formules                                                                        | <b>~</b>                                                                                                    |  |
| Vérification                                                                    | Protection de la confidentialité                                                                                                    |  |
| Enregistrement                                                                  | Microsoft attache une importance particulière à la confidentialité. Pour plus                                                                                             |  |
| Langue                                                                          | d'informations sur la protection de la confidentialité dans Microsoft Excel, lisez les<br>déclarations relatives à la confidentialité.                                    |  |
| Options avancées                                                                | Afficher la déclaration de confidentialité de Microsoft Excel                                                                                                    |  |
| Personnaliser le ruban                                                          | Déclaration de confidentialité d'Office.com                                                                                                    |  |
| Barre d'outils Accès rapide                                                     | Programme d'amélioration du produit                                                                                                    |  |
| Compléments                                                                     | <u>Déclaration de confidentialité concernant l'option « Envoyer un sourire » de l'outil</u><br>Commentaires de Microsoft Office                                           |  |
| entre de gestion de la confidentialité Sécurité et informations supplémentaires |                                                                                                    |  |
|                                                                                 | Rendez-vous sur Office.com pour en savoir plus sur la protection de la confidentialité<br>et la sécurité.                                                                 |  |
|                                                                                 | Environnement informatique fiable Microsoft                                                                                                    |  |
|                                                                                 | Centre de gestion de la confidentialité de Microsoft Excel                                                                                                    |  |
|                                                                                 | Le Centre de gestion de<br>la confidentialité inclut<br>des paramètres de<br>sécurité et de<br>confidentialité. Ces<br>paramètres vous aident à<br>assurer la sécurité de |  |

## 4) Cliquer sur 'Paramètre des macros' et cocher 'Accès approuvé au modèle d'objet VBA' > OK

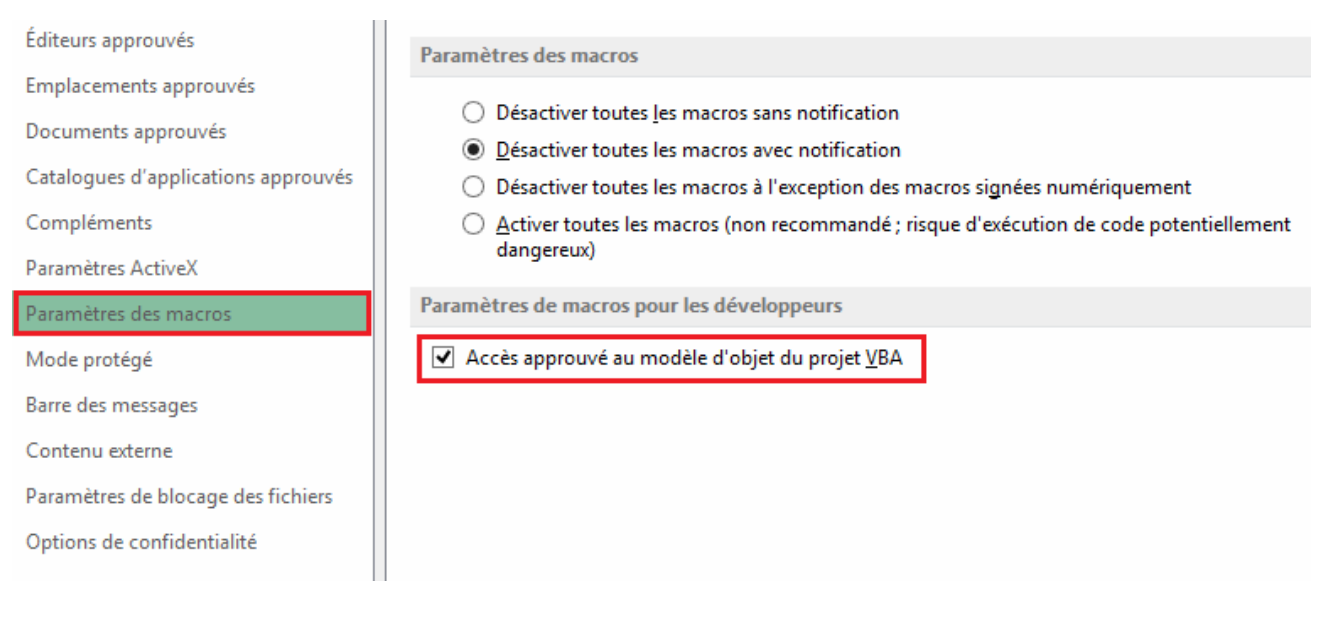

SAS TRACEOCAD - 1544 Chemin de la Rose - 13100 Aix en Provence- Tél. : 04 86 79 20 00 <u>contact@traceocad.fr</u> - RCS Lyon B 528 939 630 - APE 6201Z